PCI 总线

# 200Ksps/12 位 32 通道 AD 4 通道 DA 板 4 通道脉冲计数 8 通道数字输入/8 通道数字输出 RBH7272

使用说明书

北京瑞博华控制技术有限公司

二 00 七年十月

## 200Ksps/12 位 32 通道 AD 4 通道 DA 板 4 通道脉冲计数(1 个旋转编码器) 8 通道数字输入/8 通道数字输出 RBH7272

## 使用说明书

## 一、性能特点:

本板采用 PCI 总线接口。

本板通过采用高速高精度 AD 芯片、高精度的仪器放大器、高密度 CPLD 逻辑芯片、精 细地布线以及优良的制版工艺,实现了高速、高精度实时数据采集,具有以下性能特点:

- 1、 AD 高精度: 综合误差小于+/-1LSB 。
- 2、4通道脉冲功能:第一通道脉冲与第二通道脉冲可以构成一个旋转编码器输入, 实时直接给出正向与反向脉冲数;第一通道同时输出脉冲的瞬态周期,时间分辨 率为1微秒;第二、第三、第四通道输出16位的计数值,输入最高脉冲频率为 采样频率×255,如采样频率10000,则输入最高脉冲频率为2.55MHz。
- 3、开关量同步采集输入:8路开关量与4路脉冲量合成第一通道与模拟量同步采集。 便于用户对开关量的高速采集。可以用于外部同步触发等功能。
- 4、 DA 通道数:4 通道独立锁存, 精度 12 位
- 5、 AD 高速度: 多通道采集速度达到 200Ksps (Sample Per Second), 单通道方式 也能够达到 70Ksps 以上,特别适合于工业控制中的数据采集。
- 6、 程控放大器功能,可以设置放大倍数为1、2、4、8或1、10、100、1000。
- 7、 AD 硬件定时:板上提供硬件定时器,可以根据需要发出定时中断,采集软件在定时中断程序中采集,从而保证准确地时间基准,适于大部分的工业实时控制和高速数据采集的应用,特别是在WINDOWS95/98/2000的环境下,由于 PC 系统很难提供高精度的定时,采用本板的定时器,能够提供高精度的定时,同时能够实现高精度的数据采集,因此,在WINDOWS 环境下采用本板具有特别的优点。
- 8、 电流监测功能:本板只需焊接上检测电阻,就能够实现电流检测。用户可以按 要求自己焊接,也可由本公司帮助焊接。
- 9、灵活扩展:可以根据用户需要定制 CPLD 内容,从而实现不同的功能要求。特别 是对产品化开发的用户,可以进行个性化的定制服务。

#### 二、功能与指标

#### AD 的性能指标:

- AD 采样精度: 12 位
- AD 通道数: 单端方式 32 通道, 双端方式 16 通道
- AD 系统数据采集实际贯通率: 200K/S
- AD 芯片转换速度: 1000K/S
- AD 采样幅值综合误差: +/- 1LSB
- AD 输入电压范围: -5V 到+5V 或 0-10V

- AD 输入阻抗: 100 千欧
- 中断源: 硬件定时器中断
- 触发方式: 硬件定时触发

#### DA 的性能指标:

- 通道数:4路独立输出
- 输出方式: 电压输出, -5V-+5V 或 0-10V
- 精度:12位

接口:

- 总线方式: 32 位 PCI 总线
- 接头方式: DB37 (针式)

## 开关量指标:

- 8 路数字量输入,输入电平为 TTL 电平,与模拟量同步采集
- 8路数字量输出,复位清零功能,TTL 电平
- 4路脉冲计数功能,TTL 电平。第一路与第二路构成旋转编码器输入, 采集正向脉冲数与反向脉冲数;输出的第一路的脉冲周期,时间分辨 率为1微秒;输出第二、第三、第四路的计数值。
- 工作温度: 0-70℃

## 订货指南:

- RBH7272-02 表示与 RBH7202 兼容的采集板,功能与 RBH7202 完全相同,软件兼容。
- RBH7272-00 表示与 RBH7200 兼容的采集板, 功能与 RBH7200 完全相同, 软件兼容。
- RBH7272-07 为脉冲计数型,包括 32 通道的模拟量采集和 4 通道的 DA 输出,并 包括 4 通道的脉冲计数功能,带一路脉冲编码器采集功能。
- RBH7272-XX 为用户定制型号,可以根据用户特殊需要进行 CPLD 定制。

## 三、AD 板工作原理简介

RBH7272的实物如图1所示。

图中左侧为 37 针模拟量接口 J1,包括 32 通道的 AD 输入和 4 通道的 DA 输出,针 19 为模拟地线。信号定义在 J1 的上方有标注。

板卡的上中为8路开关量输出、8通道开关量输入,4通道的脉冲输出。

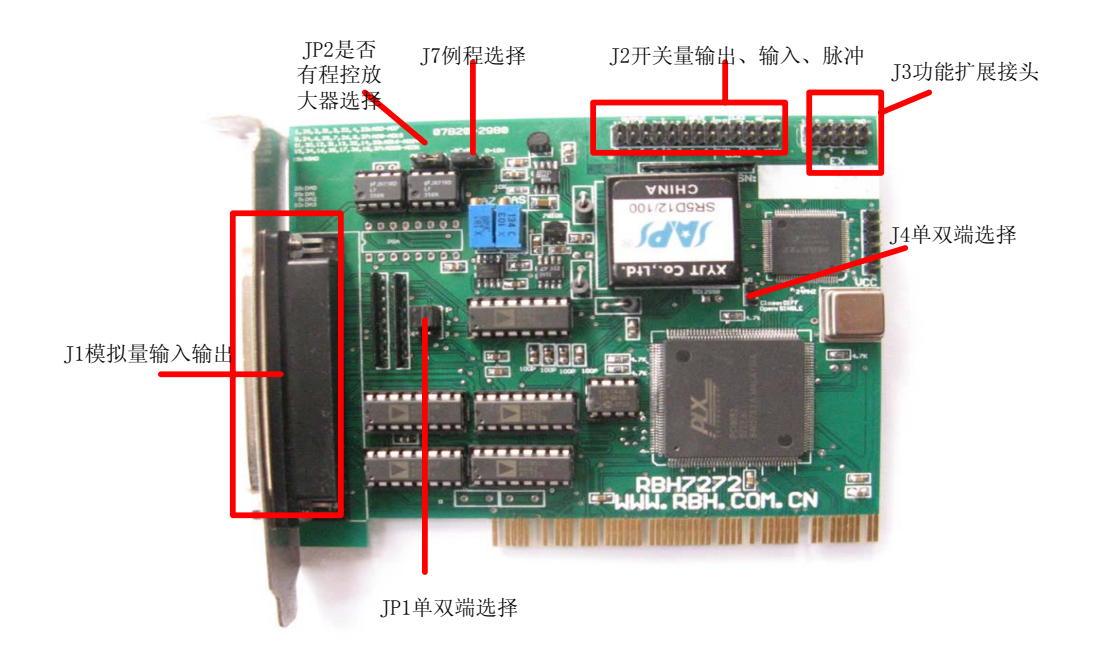

图 1 RBH7272 实物照片

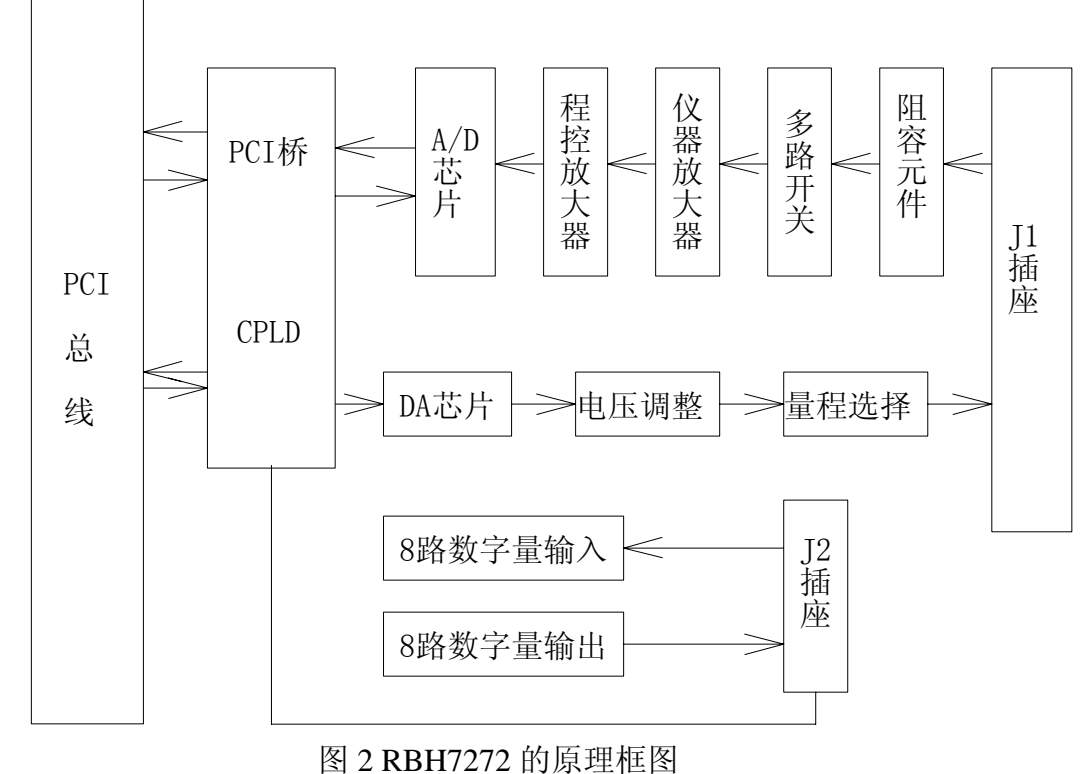

RBH7272 板的硬件组成原理框图如图 2 所示。信号从模拟量输入接头 J1 输入,然后 经过阻容元件、多路开关进入仪器放大器,经过仪器放大器实现阻抗匹配和干扰抑制,再送 到程控放大器,然后送到 A/D 芯片。PC 机首先选通相应的通道,然后触发 A/D,A/D 完成 后,读取 A/D 结果。

DA 芯片采样 AD 公司的 12 位独立 DA 转换器,实现 4 路 DA 的独立输出。由于有复

位控制功能,当计算机复位或计算机重新启动时,DA 输出自动降到最低电压,能够保证系统的安全,这在很多工控项目中都非常重要。

板上的定时器定时给计算机发出中断,软件通过响应中断,实现实时控制功能。

一般信号采集直接采用单端即可,将信号的地线与本板的模拟地线相接,将信号线接本板的通道线。由于本板有很强的共模噪声抑制能力,将信号直接接采集板能够保证有很高的采集精度。对于噪声特别严重的信号,可以采用双端的方式输入,首先将板配置成双端采 集模式,然后将信号的两端接通道的两端。本板出库时,设置为单端方式。

阻容元件是根据用户需要,可以灵活配置的元件,接线如图3所示。

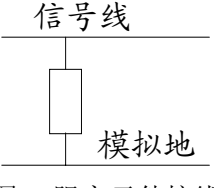

图 3 阻容元件接线

- 滤波: 当阻容元件是电容式, 该元件起滤波作用
- 下拉:当阻容元件为大电阻,如10K 欧,则表示将信号下拉,当外部接线断路时, 数据采集的结果仍然为0,这在一些控制系统中非常有用。
- 电流探测: 当采用精密的电阻,用以检测电流时,由于本板的输入阻抗非常大,因此信号源的电流大部分都流经探测电阻,电阻两端的电压可以由采集板检测,从而根据与电流的关系,计算出电流的大小。

本板的阻容元件出库时空接,用户可以根据自己的需要焊接,元件的规格是表面贴元件 0805 系列。

## 四、硬件使用方法

1、操作元件布置

如图 1 所示,操作元件都已经标注。JP1 和 J4 联合控制单端与双端的选择。JP2 用于程 控放大器设置,当没有程控放大器时,JP2 的 1、2 短接;当有程控放大器时,JP2 的 2、3 短接。出库时不带程控放大器,JP2 的 1、2 短接。J1 是 AD 模拟信号的输入和 DA 的模拟信 号输出。J7 用于选择 AD 输入的模拟信号类型,当 J7 的 1,2 短接时,输入的信号为单极 性信号,输入的 AD 信号范围是从 0V 到 10V,当 J7 的 2,3 短接时,输入的信号为双极性 信号,输入的 AD 信号范围是从 -5V 到+5V;

4 通道的 DA 输出方式完全相同。输出电平选择相同,零点与增益调整也完全系统。

WR1 用于 DA 的零点调整, 板上标注为 DAZ (Digit To Analog Zero)。

WR2 用于 DA 增益调整, 板上标注为 DAS (Digit To Analog Span )

J7 用于 DA 的输出极性选择,当 J7 的 1,2 闭合时,输出的电压范围是-5V 到+5V, 当 J7 的 2,3 闭合时,输出的电压范围是 0-10V。

以上设置已经标识在板卡上。

3、AD的单端与双端输入方式选择

通过短接器 JP1 和 J4 实现单端与双端的转换。

单端方式: JP1 的 1、2 短接, 4、5 短接; J4 的 1、2 短接。双端方式: JP1 的 2、3

短接、5、6 短接; J4 的 1、2 断开。

出库时,设置成单端方式。

4、AD 的增益调整与零点调整

AD 输入的零点与增益调整采用软件调整方式。

当用户软件中的启动采集函数中的 AmpGain 赋值为 0 时,输出的模拟量结果为原始 值,当 AmpGain 不为 0 时,输出的模拟量结果为校准后的结果。

5、AD 电压信号与 AD 输出数码的关系

输出采用偏移码方式。当输入为-5V至+5V:输入-5.000v时,对应的数码是0H; 当输入是0电压时,输出的数码为800H;当输入的电压为+5.000v时,输出的数码为FFFH; 当输入为0V至+10V:输入0v时,对应的数码是0H;当输入是5V电压时,输出的数码为800H; 当输入的电压为+10.000v时,输出的数码为FFFH。

6、程控放大器的设置

本板可以接程控放大器,程控放大器可以是 PGA204、PGA205 或 PGA206。当选择 PGA204 时,4 种放大倍数是 1、10、100、1000。当选择程控放大器 PGA205 时,4 种放大倍数是 1、2、4、8。当选择程控放大器 PGA206 时,4 种放大倍数是 1、2、5、10。程 控放大器由两个控制端 A0 和 A1 控制,当 A1A0 为二进制的 00、01、10、11 时,分 别选择 4 种放大倍数 1、10、100、1000 或 1、2、4、8 或 1、2、5、10。

7、接线插座的信号定义

是:

图 4 是开关量接线图, D00-D07 是 8 路开关量输出, DI0-DI7 是 8 路开关量输入, Fout 是 500K 的方波, Out0, Out1 备用输出, CLK1, CLK2, CLK3, CLK4 是 4 路脉冲输入, 针 25 输出 高电平, 针 26 是地线。针 23, 24 悬空, 没有内部连接。

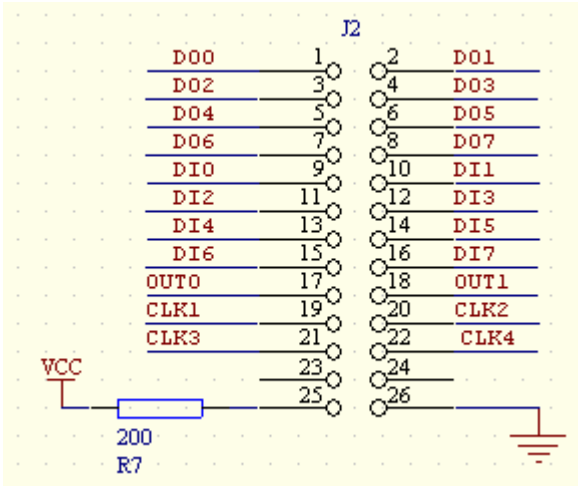

图 4 开关量接线图

J1 是 37 芯的 D 形接头,模拟量输入与模拟量输出接口,如图 5 所示,针脚的定义

针 19 是模拟地线,是模拟量输入 AD 与模拟量输出 DA 的公共地线。

针 9, 28, 10, 29 是 4 路 DA 输出。当 DA 输出为 4 通道模式时, 9, 28, 10, 29 对应 0, 1,

2,3这四个通道,当只有2通道时,与RBH7202模式相同,28为DA0,29为DA1,9和10为地线。

当采用单端时,标号 J\_1 至 J\_16 对应通道 0-15;标号 J\_20 至 J\_35 对应通道 16 至 31。

当采用双端时,标号 J\_1 与 J\_20 组成第一通道、J\_2 与 J\_21 组成第二通道、依此 类推,J\_16 与 J\_35 组成最后一个通道。

需要注意的是,图 5 所示标号与 J1 事物标号完全一致, J1 接近 PCI 金手指一端为 1, 远离金手指的一端为 19。图 5 所示为从外观察 J1 时的定义。

|                  | <u>_</u> n .                                  |        |                  |
|------------------|-----------------------------------------------|--------|------------------|
| <u>J_1 1</u>     | 6                                             | 20     | л. с. с.<br>Л. 2 |
| J_3 2            |                                               |        |                  |
| лалан<br>да 3    | <u>- ~</u> 0                                  | . 21 . | _J_4 .           |
|                  |                                               | 22     | J_6              |
| J_7 4            | -or X                                         | 23     | л 8              |
| J_9S             |                                               |        |                  |
| J 11 6           | <u> </u>                                      | . 24 . | J_10             |
| · · · · · · ·    |                                               | 25     | J_12             |
| <u>J_13 7</u>    | φČ                                            | . 26   | J 14             |
| J_15 8           | -0                                            |        |                  |
| DA0 9            |                                               | . 41 . | <u> </u>         |
| DA2 10           | <u>~~</u> 0                                   | . 28 . | DAL .            |
| DA2              |                                               | 29     | DAG              |
| J_20.0 0 0110    | -0° -                                         |        | <br>             |
| J_22             |                                               |        | 0_21             |
| лалан<br>дада 13 | <u>.                                     </u> | . 31 . | J_23.            |
|                  |                                               | 32     | J_25             |
| J_2614.          | -o ~                                          | <br>33 | J 27             |
| J_28 15          |                                               |        |                  |
| д 30 — 16        | <u>. ~ </u> 0                                 | . 34 . | J_29.            |
|                  |                                               | 35     | J_31             |
| J_3217.          | -0° č                                         | <br>36 | J 33             |
| J_34 18          |                                               |        |                  |
| 19               | -0                                            | . 37 . | J_35             |
|                  | 6~                                            |        |                  |

### 图 5 J1 模拟信号接线插座

## 五、软件使用说明

pci总线有即插即用的特点,为用户使用本卡提供了很多方便,对于大多少用户,可以直接采用本公司提供的驱动软件,可以实现数据采集功能。

在工业控制中,往往需要软件独立控制硬件,并且需要了解硬件的物理地址,以便于 实现可靠的控制和采集功能。有些用户的软件在 Dos 下编制,也需要了解板卡的起始地址和 中断号,因此,这里介绍获取板卡口地址和中断号的方法。建议新使用的用户不要使用这个 方法,建议使用 WINDOWS 下的编程方法。

以下为了说明方便,设定口地址为 IOBase。并用 C 语言介绍。

#### 1、程控放大器设置

程控放大器有两种类型可以选择,一种是 PGA204,增益分别是 1、10、100、1000; 另一种是 PGA205,放大倍数分别是 1、2、4、8。两种放大器的放大倍数由控制端 A0、A1 控制,当 A1A0 分别是 00、01、10、11 时,对应的放大倍数为 1、10、100、1000 或 1、2、4、8。

```
IOBase的D5位=A0;
```

```
IOBase的D6位=A1;
```

2、 软件触发启动 A/D 的方法

outportb(IOBase+10,0); //立即启动 AD

## 3、 A/D 完成的查询方法

while(! (inportb(IOBase+6) &Ox2)); // 等待 bit1==1,表明 A/D 芯片 正在工作,当为高电平时,表明 A/D 完成。

## 4、读取 A/D 结果的方法

inportb(IOBase+4) //读取结果低8位
(inportb(IOBase+5)//读取结果高4位;

## 5、AD 综合编程实例

```
假设程控放大器是PGA205,设定增益=2,那么A1A0=01;
       int ControlByte;//控制字节,对应的地址是IoBase+9。其D0-D4是通
       道号,D5是PGA的A0,D6是PGA的A1。
       ControlByte=0;//控制字节初始化
       ControlByte=ControlByte &0xBF;//A1=D6=0;
       ControlByte=ControlByte 0x20;//A0=D5=1;
      outportb(IOBase+9, ControlByte);//使程控放大器的AO=0 AO=1
      ControlByte=ControlByte&OxE0;
       outportb(IOBase+9, ControlByte);//选择通道0
      //设置定时器
       outportb(IOBase+3, 0x36);//设置定时器的控制字
       i = MainFreq/FrqSamp0;
       outportb(IOBase,i& Oxff); //送控制字节
       outportb(IOBase, (i>>8)&0xff);
for(i=0;i<NumChn+1;i++) {//采集所有通道的信号
       outportb(IOBase+10,0); //立即启动 AD
       ControlByte=ControlByte ((i+1)&0x1f);
       outportb(IOBase+9, ControlByte); //选择下一个通道
       while(! (inportb(IOBase+6) &Ox2)); // 等待 bit1==1,
       if(i>=1) //跳过第一次转换
       TmpADBuff[i-1] = inportb(IOBase+4) +//读取结果
                    ( (inportb(IOBase+5)&Oxf) <<8 );</pre>
   }
   ControlByte=ControlByte&Oxe0;
   outportb(IOBase+9, ControlByte); //设置到通道0
```

#### 6、开关量输入编程说明

8路开关量输入的口地址是IOBase+7。

对应的D0-D7是8路开关量输入的电平状态,当对应的针是高电平时,读入的是1,当 对应的针脚是低电平时,输入的是0。对应的针脚是J1的9至16,在板上有文字标注, 特别要注意J1的方向,J1的下方为第1针。

#### 7、开关量输出编程说明

8路开关量输出的口地址是IOBase+11。

对应的D0-D7是8路开关量输出的电平状态,当对应的位输出1时,当对应的针是高电 平时,当对应的位输出0时,对应的针脚输出低电平。对应的针脚是J1的1至8,在板 上有文字标注,特别要注意J1的方向,J1的下方为第1针。

#### <二>WINDODW95 下的软件说明

本板提供了很完善的 WIN98/2000/NT/XP 驱动程序,采用动态链接库的方式,用户使用方便、快捷,所提供的 DEMO 软件,能满足大量的实际需要,如实时控制、波形显示、波形记录等。

在 WINDOWS 下编程使用瑞博华公司统一的软件编程接口,该接口在 WINDWOS 可以实现高速、连续、实时采集,并且适用于 WINDOWS 下的各种编程语言,包括 VB, VC, DELPHI, C++BUILDER, LABVIEW 等等,编程接口采用几个主要的接口函数,包括初始化、 启动、读取数据、关闭等,这些函数的说明与使用见编程指南。

作为编程实例,主要提供 VB 编程代码,用户可以通过该软件针对具体的板卡进行参数设置。

1、读取板卡信息

由于 RBH7272 有多种分型号,因此,用户有时需要了解板卡的硬件信息。

如下面的程序所示,通过函数 IOCTL 函数的 70 号命令就可以读取板卡的信息,在返回函数中可以读出板卡型号,板卡速度,AD 位数,分型号(模式),其中模式就是板卡的分型号。函数的使用可以参见 VB 例程。一般情况下用户不必使用该函数。

```
InBuff(0) = 70 '命令号
InBuff(1) = 5 'num
InBuff(2) = 0 'offset
i = D11IOCtl(100, InBuff(0), 100, OutBuff(0))
str1 = ""
Dim ilong, ilong1, ilong2 As Long
ilong1 = OutBuff(0)
ilong2 = OutBuff(1)
ilong = ilong2 * 100 + ilong1
str1 = "板卡型号: " + Str(ilong)
str1 = str1 + vbCrLf
str1 = str1 + "板卡速度 KSPS:" + Str(OutBuff(2) * 10) + vbCrLf
```

```
str1 = str1 + "AD 位数:" + Str(OutBuff(3)) + vbCrLf
         str1 = str1 + "模式:" + Str(OutBuff(4)) + vbCrLf
         str1 = str1 + "模式参数:" + Str(OutBuff(5)) + vbCrLf
     2、初始化功能
         i = D11Initial(0, 5, 0, 0) '初始化采集功能
     3、启动采集
        NumBuf = 10 '缓冲区个数
         NumSamp = 500 '每个缓冲区采样点数,一个采样点是指所有的通道采样一次
         begchn = 0 '起始通道
        NumChn = 8 '通道数
        FrqSamp = 10000 '采样频率
        FrqFilter = 0 '滤波器频率
        AmpGain = 1 '放大器增益
         当放大器增益=0时,表示采集的数据为原始数据,数据没有经过校准。
         i = D11StartIntr(NumBuf, NumSamp, begchn, NumChn, FrqSamp, FrqFilter,
     AmpGain)
     4、取采集结果
   连续采集模式下的数据读取方法
      Private Sub TimerAD Timer()
   Dim i
   Dim j
   Dim ilong
   Dim NumFill As Integer
   Dim iPoint As Long
    NumFill = DllQueryBuf '填充满的缓冲区个数
    If (NumFill > NumBuf) Then
      MsgBox ("数据丢失")
    End If
    For i = 1 To NumFill
       j = D11ADResult(ADBuf(0)), 首先将数据保存到临时数组 ADBuf()中
       For j = 1 To NumSamp * NumChn
         '将数据从临时缓冲区中,保存在长缓冲区中,去掉序列号,所以从1开始,而不
是从0开始
          RecordBuf(RecordPtr + j - 1) = ADBuf(j)
       Next j
       RecordPtr = RecordPtr + NumSamp * NumChn '指针指向下一次起始地址
       If (RecordPtr >= (RecordBlock * (NumSamp * NumChn))) Then RecordPtr = 0
'缓冲区满,就从头开始
```

```
9
```

```
TotalBuf = TotalBuf + NumFill '总共接收到的块个数
1b1Block. Caption = Str(TotalBuf) '显示总共接收到的块的个数
1blptr.Caption = Str(RecordPtr) '显示数据在大缓冲区中的指针位置
'从最近接收缓冲区中取数据,显示结果
If NumFill > 0 Then
 For i = 0 To NumChn -1
      ad_chn(i) = ADBuf(1 + (NumSamp - 1) * NumChn + i) '取最新的数据
      v \operatorname{chn}(i) = (\operatorname{ad} \operatorname{chn}(i) - 2048) / 4095 * 10
 Next i
 For i = 0 To 3
   lblAD(i).Caption = Format(v_chn(i), "##.000")
 Next i
End If
'从大缓冲区 RecordBuf 中取数,显示结果
If NumFill > 0 Then
  iPoint = 1 '=1 表示最新的一个点,=2 表示前一个点,依次类推
 For i = 0 To NumChn -1
      If (RecordPtr = 0) Then
         ad chn(i) = RecordBuf(RecordBlock * NumChn - NumChn * iPoint + i)
      Else
        ad chn(i) = RecordBuf(RecordPtr - NumChn * iPoint + i)
      End If
      v_{chn}(i) = (ad_{chn}(i) - 2048) / 4095 * 10
 Next i
End If
'取最后一个缓冲区,各个通道在不同时刻的值
If NumFill <= 0 Then Exit Sub
For i = 0 To NumChn -1
   ilong = 0
   For j = 0 To NumSamp -1
       AD Arr(i, j) = ADBuf(1 + j * NumChn + i)
       ilong = ilong + AD_Arr(i, j) '计算累加和
       V_Arr(i, j) = (AD_Arr(i, j) - 2048) / 4095 * 10
```

```
Next j
ilong = ilong / NumSamp '计算平均值
ad_chn(i) = ilong
v_chn(i) = (ad_chn(i) - 2048) / 4095 * 10
Next i
```

```
For i = 0 To 3
    lblAD(i).Caption = Format(v_chn(i), "##.000")
Next i
```

```
End Sub
```

```
查询方式下的采集结果读取
 '-----模拟量采集例程------模拟量采集例程-------
 i = D11Rbh_ADResult(NumChn, ADResult(0)) '结果放置在数组 ADResult()中,该
 数组是一个全局变量,在 module 中定义
 '处理结果
 For i = 1 To 32
    v_chn(i - 1) = (ADResult(i - 1) - 2048) / 4095 * 10 '将 AD 值换算成电
 压值
    ChnStr(i - 1) = Format(v_chn(i - 1), "00.000") '得到显示用的字符
 Next i
 '显示结果,在屏幕上显示结果
 For j = 0 To 3
    lblAD(j).Caption = ""
    For i = 0 To 7
       lblAD(j).Caption = lblAD(j).Caption + " " + ChnStr(i + 8 * j)
    Next i
 Next j
 5、开关量输入功能
 Dim DIO, DI1, DI2 As Integer '8 通道的开关量输入
 i = D11Rbh_DI(7, IOResult(0))
 DIO = IOResult(0)
 6、开关量输出功能
   DOData(0) = (Val("&H" + txtSWO.Text)) And &HFF '要输出的开关量字节
```

```
i = D11Rbh_D0(0, D0Data(0))
```

- 7、脉冲功能
- 8、DA 输出功能

chn = Val(txtDACh.Text) If chn > 3 Then chn = 3 If chn < 0 Then chn = 0

DAValue = Val("&H" + txtDAValue.Text)

i = D11Rbh\_DA(DAValue, chn)

9、停止采集功能

i = D11StopIntr

#### 六、注意事项

1、由于 RBH7272 采用 CPLD 控制,可以实现各种功能,因此有多种 RBH7272 分型号, 建议购买时,先确定型号,如 RBH7272\_7200 表示与 RBH7200 兼容的版本, RBH7272\_7202 表示 与 RBH7202 兼容, RBH7272-7 为脉冲计数型。建议使用前阅读相应的硬件说明书。每种板卡 对应不同的启动程序。

- 2、不要带电插拔该板。
- 3、长期不使用时,建议从计算机中拔下该板,妥善保管。

#### 七、出库清单

- 1、RBH7272 板一块
- 2、光盘一张(内含 demo 程序、驱动程序 SYS 等)